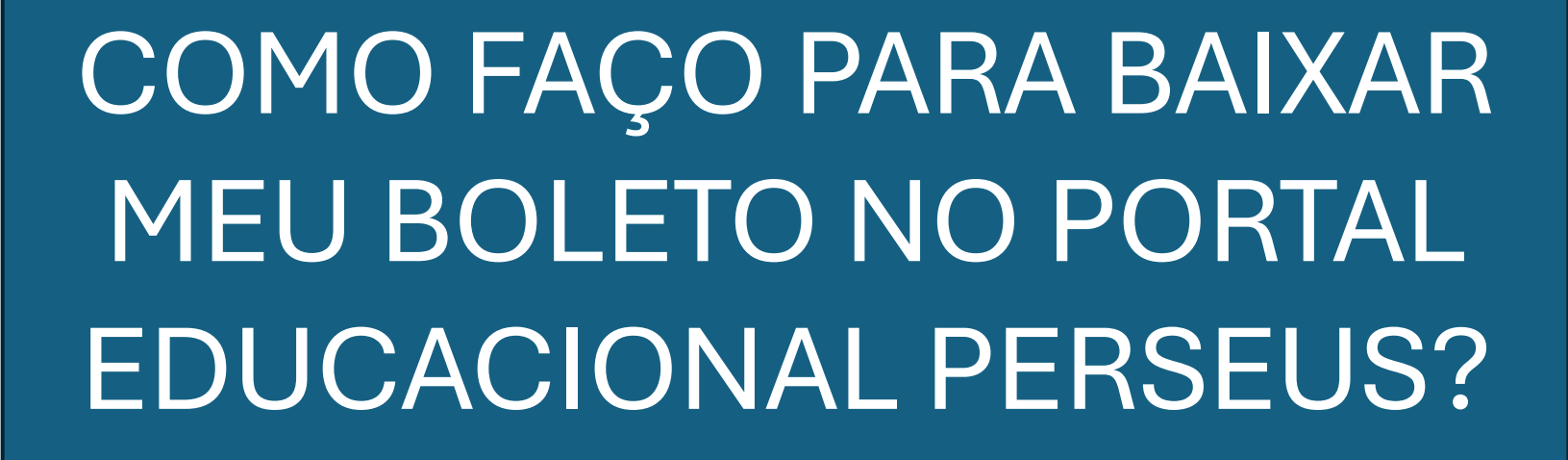

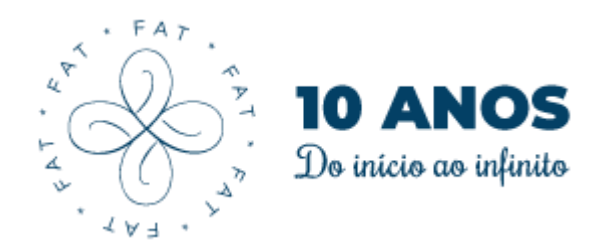

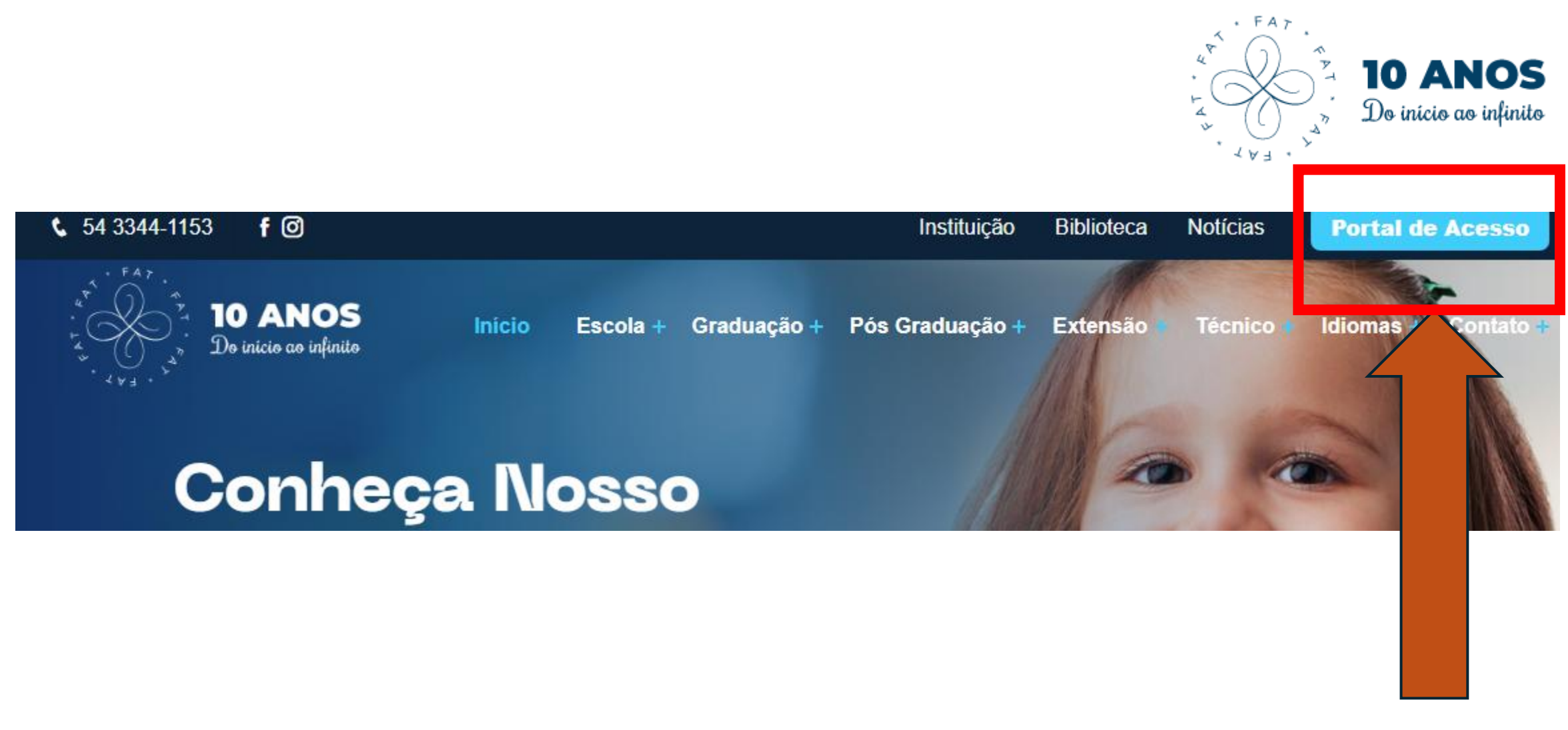

No site <u>www.fatrs.com.br</u> você deve clicar em portal de acesso

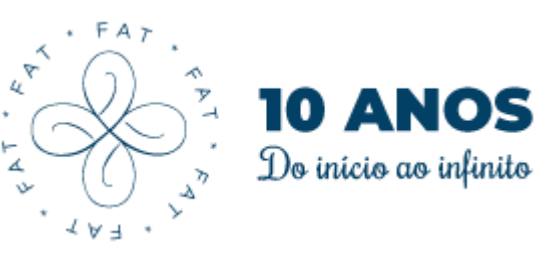

| Ava FAT                                            | Consultar Acervo                       | Perseus Plataforma EAD           | Portal Educacional Perseus |  |  |  |
|----------------------------------------------------|----------------------------------------|----------------------------------|----------------------------|--|--|--|
| Processo Seletivo<br>Graduação e Técnico<br>2025/1 | Rematrículas Cursos<br>Técnicos 2025/1 | Rematrículas Graduação<br>2025/1 | Sisten Alunos              |  |  |  |
| Sistema de Professores                             | Sistema Perseus                        |                                  |                            |  |  |  |

Você deve clicar no botão "Portal Educacional Perseus"

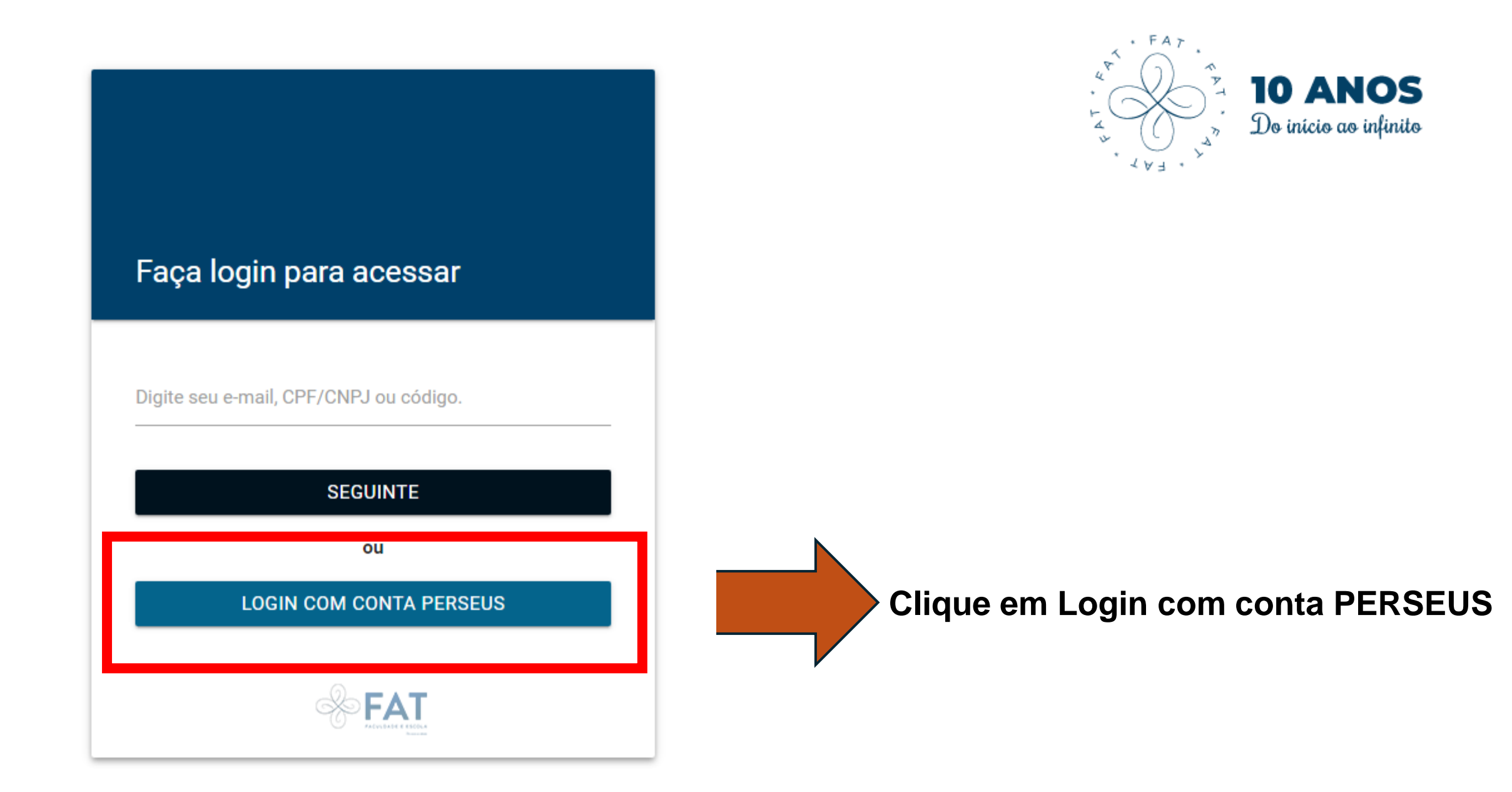

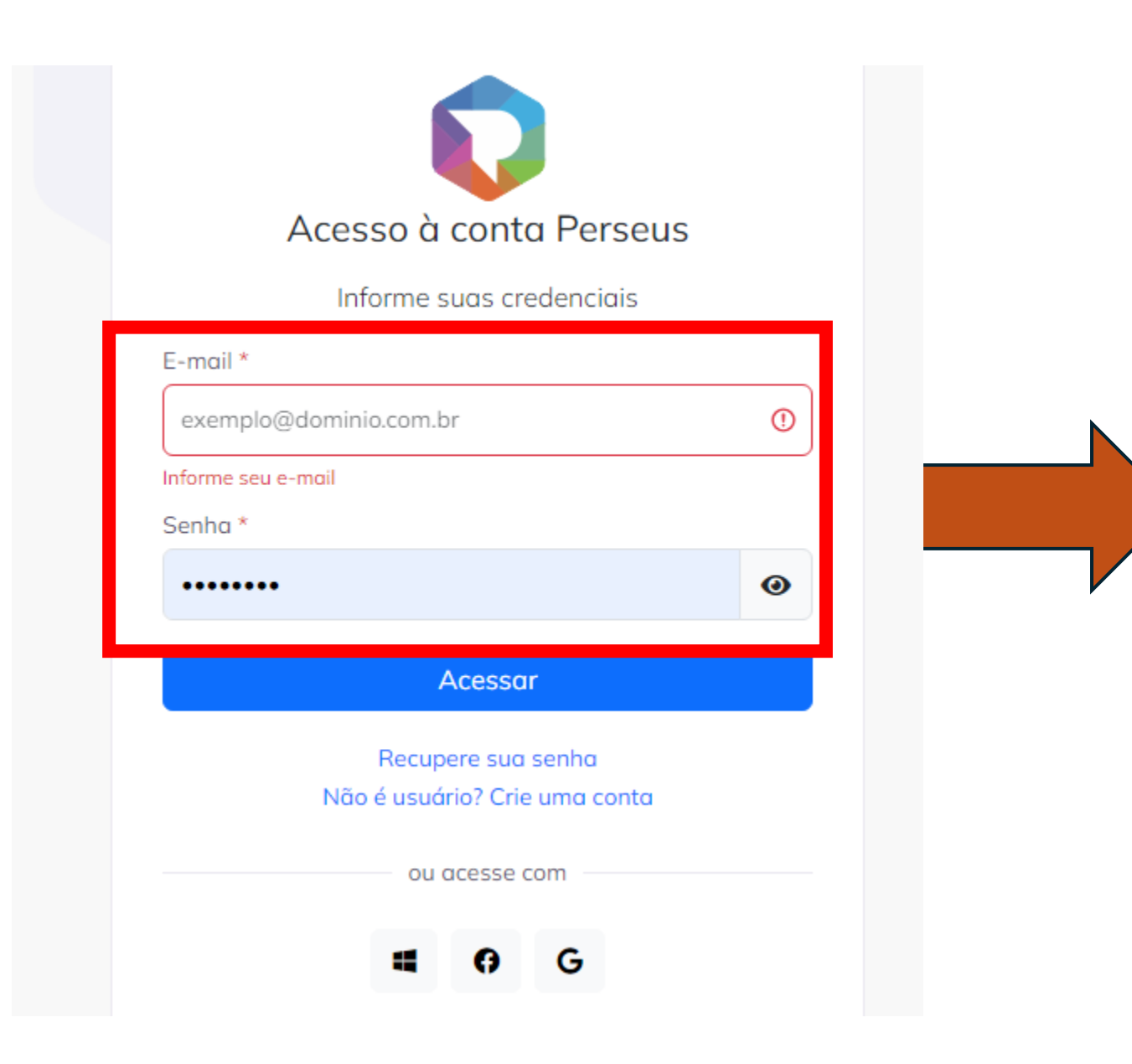

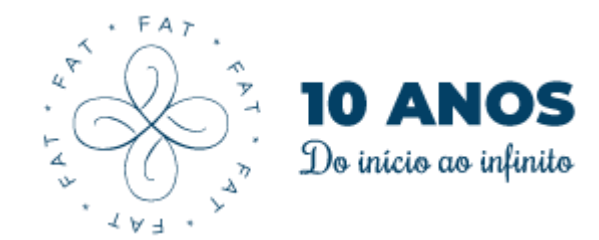

## Coloque as credenciais que você cadastrou na sua conta PERSEUS

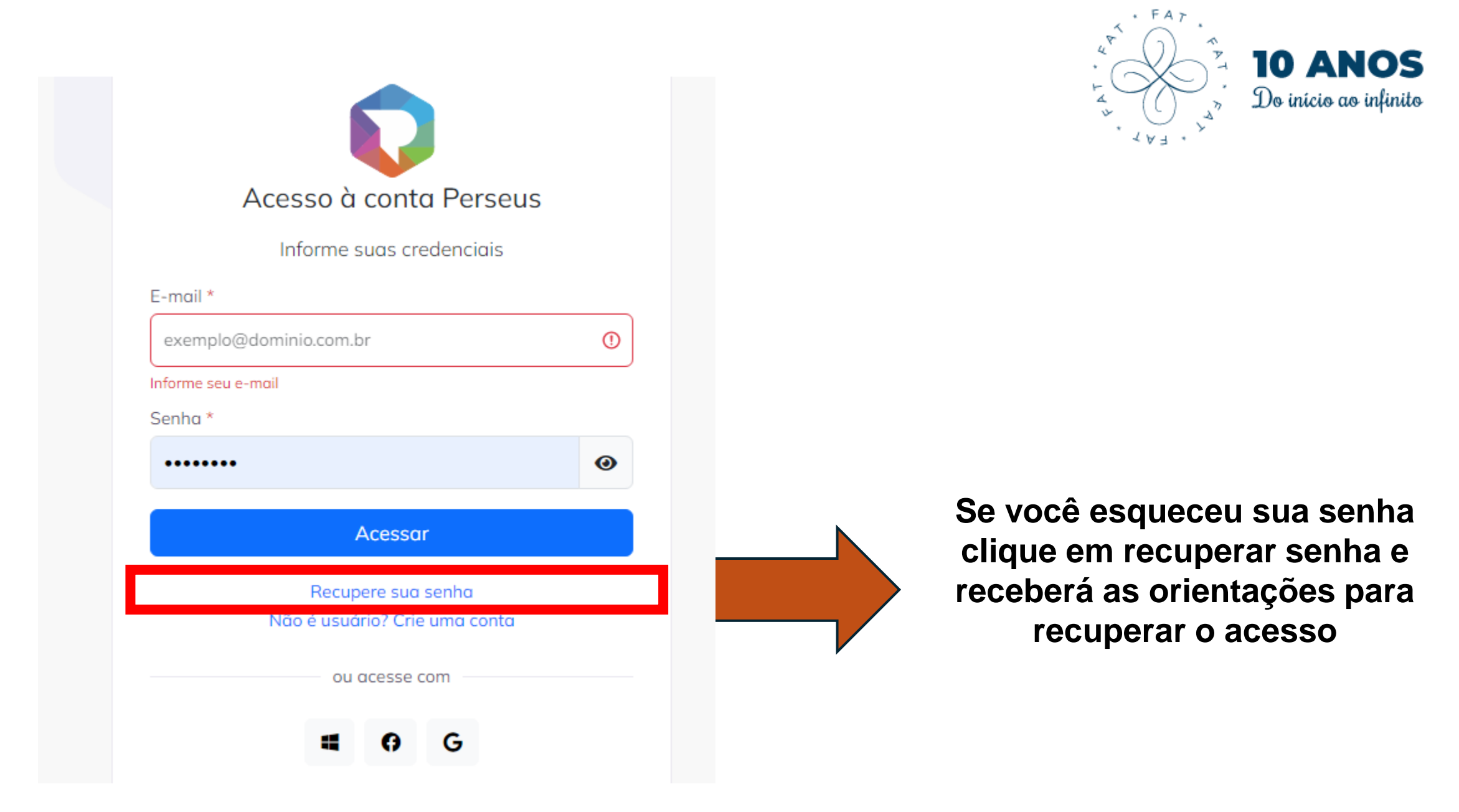

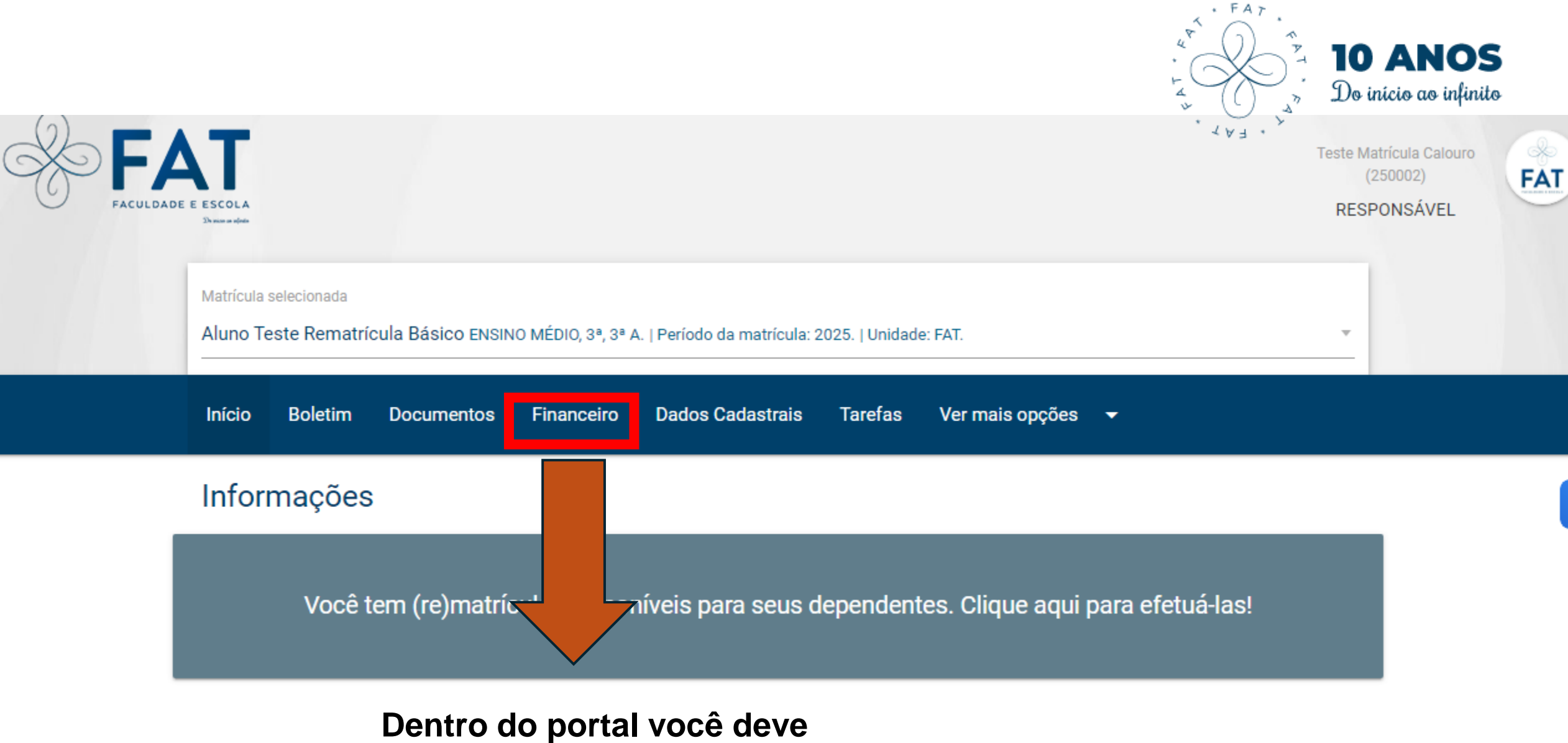

Grade horária clicar na aba financeiro

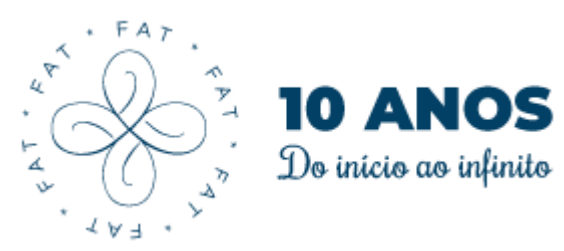

| Início                                                     | Boletin | n Docun    | nentos    | Financeiro Dado        | s Cadastrai | s Ta     | arefas Ve                               | er mais opções  | s <b>▼</b> |        |     |        |  |
|------------------------------------------------------------|---------|------------|-----------|------------------------|-------------|----------|-----------------------------------------|-----------------|------------|--------|-----|--------|--|
| Parcelas com vencimento de<br>Sexta, 1 de novembro de 2024 |         |            |           |                        |             |          | até<br>Sexta, 31 de janeiro de 2025 💮 🔍 |                 |            |        |     |        |  |
| PAGAS NÃO PAGAS                                            |         |            |           | TODAS                  |             |          | NOTAS FISCAIS                           |                 |            |        |     |        |  |
| Detalhes                                                   | Parcela | Vencimento | Pagamento | Valor até o Vencimento | Descontos F | Perdidos | Juros/ Multa                            | Valor corrigido | Valor Pago | Boleto | Pix | Cartão |  |
| (i)                                                        | 2025/01 | 10/01/2025 | -         | 1.289,28               | 0,00        |          | 0,00                                    | 1.289,28        | 0,00       | •      |     | 8      |  |

Você terá acesso a todos os boletos de seu contrato. Podendo filtrar em pagas, não pagas ou todas

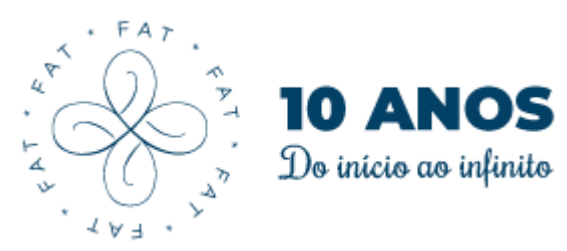

| Início                                                     | Boletin | n Docun    | nentos    | Financeiro Da        | dos Cadastrais  | s Tarefas                           | Ver mais opçõe        | s 🔻        |          |     |        |  |
|------------------------------------------------------------|---------|------------|-----------|----------------------|-----------------|-------------------------------------|-----------------------|------------|----------|-----|--------|--|
| Parcelas com vencimento de<br>Sexta, 1 de novembro de 2024 |         |            |           |                      |                 | até<br>Sexta, 31 de janeiro de 2025 |                       |            |          |     |        |  |
| PAGAS NÃO PAGAS                                            |         |            | 3         | TODAS                |                 |                                     | NOTAS FISCAIS         |            |          |     |        |  |
| Detalhes                                                   | Parcela | Vencimento | Pagamento | Valor até o Vencimer | nto Descontos P | erdidos Juros/ I                    | Aulta Valor corrigido | Valor Page | ) Boleto | Pix | Cartão |  |
| i                                                          | 2025/01 | 10/01/2025 |           | 1.289,28             | 0,00            | 0,0                                 | 0 1.289,28            | 0,00       | •        |     | Ξ      |  |

Você pode imprimir o boleto ou gerar o QRCODE e efetuar o pagamento nessa tela